### Log In to <u>Terrier eDevelopment</u>

Type terrieredev.bu.edu into your internet browser's address bar, or click <u>Terrier</u> <u>eDevelopment</u>

Note: Recommended browsers are the latest version of Google Chrome or Firefox.

When you access the Sign In page, you will be prompted to enter your Boston University username and Kerberos password. If you've forgotten your password, please contact IT Help (<u>ithelp@bu.edu</u>).

| BU Login                                                  |
|-----------------------------------------------------------|
| BU login name                                             |
| password                                                  |
| Continue                                                  |
| You have asked to login to BOSTONUNIVERSITY.sumtotal.host |

### Locate Sexual Misconduct Prevention Course/Curriculum Assignment

When you log into Terrier eDevelopment it will take you to the homepage.

1. Scroll down to My Learning.

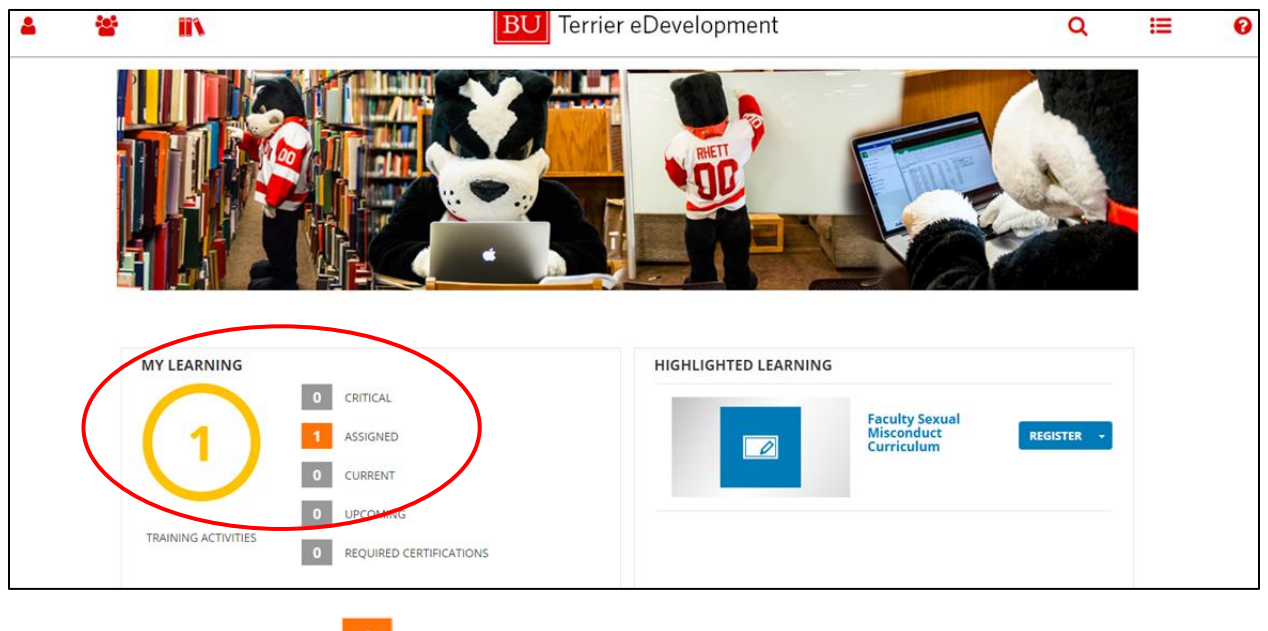

2. Click the Assigned Assigned button.

- 3. You will see your Timeline.
- 4. Click Assigned

| 4 | *    |                        | IIN .                                              |          | BU Terrier el | Development |          | Q | н     | 0     |
|---|------|------------------------|----------------------------------------------------|----------|---------------|-------------|----------|---|-------|-------|
| × | TIME | LINE                   |                                                    |          |               |             |          |   |       |       |
|   |      | TASKS                  | LEARN                                              |          |               |             |          |   |       | I=    |
|   |      |                        | TOTAL                                              |          |               |             | ASSIGNED |   |       |       |
|   |      |                        |                                                    |          |               |             |          |   |       |       |
|   |      |                        | CURRICULUM<br>Faculty Sexual Misconduct Curriculum | REQUIRED |               |             |          |   |       |       |
|   |      | Due Date<br>11/01/2018 | Status<br>3 Assigned                               |          |               |             |          |   | REGIS | TER - |
|   |      |                        |                                                    |          |               |             |          |   |       |       |
|   |      |                        |                                                    |          |               |             |          |   |       |       |

5. You will see the course or curriculum for your population. Training Assignments are as follows:

| Training Assignments                                                                                              |                                                                                                    |                                                                                                    |  |  |  |  |  |
|----------------------------------------------------------------------------------------------------|----------------------------------------------------------------------------------------------------|----------------------------------------------------------------------------------------------------|--|--|--|--|--|
| STAFF                                                                                                    |                                                                                                    |                                                                                                    |  |  |  |  |  |
| Courses                                                                                                    |                                                                                                    | Required Population                                                                                                    |  |  |  |  |  |
| EVERFI Non-supervi<br>Discrimination Prev                                                                         | sor Harassment and<br>ention Course                                                                                                    | Staff                                                                                                    |  |  |  |  |  |
| EVERFI Supervisor H<br>Prevention Course                                                                          | larassment and Discrimination                                                                                                    | Supervisory Staff                                                                                                    |  |  |  |  |  |
| FACULTY                                                                                                    |                                                                                                    |                                                                                                    |  |  |  |  |  |
| Curriculums                                                                                                    | Courses                                                                                                    | Required Population                                                                                                    |  |  |  |  |  |
| Faculty<br>Harassment,<br>Discrimination,<br>and Sexual<br>Misconduct<br>Curriculum for<br>Supervisory<br>Faculty | <ol> <li>BU Sexual Misconduct<br/>Information for Faculty</li> <li>EVERFI Supervisor<br/>Harassment &amp;<br/>Discrimination Prevention</li> </ol> | Populations designated as<br>managers in SAP, which includes at<br>least Deans, Associate Deans,<br>Department Chairs, Department<br>Directors, Program Directors, and<br>Center Directors. |  |  |  |  |  |
| Faculty Sexual<br>Misconduct<br>Curriculum                                                                        | <ol> <li>BU Sexual Misconduct<br/>Information for Faculty</li> <li>EVERFI Bridges: Building a<br/>Supportive Community</li> </ol>                  | All faculty except<br>Deans, Associate Deans,<br>Department Chairs, Department<br>Directors, Program Directors, and<br>Center Directors.                                                    |  |  |  |  |  |

- 6. To begin the training, click the Start button or register on the Everfi course or Faculty Curriculum. You will see the course or curriculum appropriate to your employee population (see "Training Assignments".)
  - a. If the training for your employee population is a curriculum, then "curriculum" will be in the title, and you will be required to take a grouping consisting of <u>two courses</u>.
  - b. If your employee population is required to take an Everfi course then you will see <u>one</u> <u>course</u>.

#### Start the Curriculum

If your employee population is required to take a curriculum, then click the Register
 REGISTER 
 button. You will only see this curriculum IF your employee population is in the

Required Population for a curriculum (see "Training Assignments").

2. Two courses will appear on the curriculum page.

| Attempt History<br>Audience: Facul<br>Thic Executor Cur<br>View More | ty; Length: ~ 70 minu | Ites                                                                                                    | 0%<br>OPTIONS - |
|----------------------------------------------------------------------|-----------------------|----------------------------------------------------------------------------------------------------|-----------------|
| Faculty Sexual Miscondu<br>Curriculum                                | ct ACTIVITIES         | S DETAILS                                                                                                    |                 |
| 1. EVERFI Bridges: Building a                                        | a S                   | Course                                                                                                    |                 |
| 2. Boston University's Sexua                                         | al                    | EVERFI Bridges: Building a Supportive Community REGISTERED                                                                                               | START +         |
|                                                                      |                       | Attempt History                                                                                                    |                 |
|                                                                      | 3.5                   | Course                                                                                                    |                 |
|                                                                      | т <b>ч</b> ,          | Boston University's Sexual Misconduct Information for Faculty: A Supplement to the EVERFI Bridges and Harassment and Discrimination Trainings REGISTERED | START -         |
|                                                                      |                       | Attempt History                                                                                                    |                 |
|                                                                      |                       |                                                                                                    | DONE            |
|                                                                      |                       |                                                                                                    |                 |

#### Start the Course

1. Click on the Start to begin the course you'd like to take. The course will launch in a new browser.

| Curriculum FACULTY SEXU, Attempt History Audience: Faculty: Leng Thic Eaculty: Curriculum View More           | JAL MISCONDUCT CURRICULUM<br>ngth: ~ 70 minutes<br>um includes two courses:                                                                                                    | 0%<br>OPTIONS V |
|----------------------------------------------------------------------------------------------------|----------------------------------------------------------------------------------------------------|-----------------|
| Faculty Sexual Misconduct<br>Curriculum     I. EVERFI Bridges: Building a S     Z. Boston University's Sexual | ACTIVITIES         DETAILS           Course         EVERFI Bridges: Building a Supportive Community         REGISTERED           Attempt History         Attempt History         Attempt History | START -         |
|                                                                                                    | Course Boston University's Sexual Misconduct Information for Faculty: A Supplement to the EVERFI Bridges and Harassment and Discrimination Trainings Attempt History                             | START -         |

- 2. Courses will launch in another site or browser.
  - a. If you receive an error message indicating your browser is blocking a pop-up window, then you will need to configure your browser, or turn off pop-up blockers to allow popup windows. You may find instructions via the BU TechWeb site: <u>https://www.bu.edu/tech/support/browsers/pop-up-blocker/</u>
- 3. Information about courses with **Everfi** in the title:
  - a. Follow the instructions to navigate through the Everfi course.
  - b. You may need to read, click, watch videos and answer questions throughout the course.
  - c. There is audio in some sections of this course, so make sure your sound is on.
  - d. The course will stop progress if you move your cursor away from training, or click out of the browser, i.e. if you attempt to click or type into another program such as email messages, Microsoft Word.
  - e. If you are not able to complete the training in one sitting then it will save your progress. You are required to complete the entire course in order for it to be marked as completed.
  - f. To begin the course, click Next.
  - g. You may click the Exit button located on the upper right corner to exit the course.
  - h. Note: The Everfi site communicates your progress into Terrier eDevelopment. This process may take a moment to complete. You may notice a progress change in the course from registered to In Progress. However, the curriculum status in the upper right corner may remain as 0%.

|                          | Curriculum                                                                         | AL MISCO                         | ONDUCT CURRICULUM                                                                                                    |             | 0% |           |
|--------------------------|------------------------------------------------------------------------------------|----------------------------------|----------------------------------------------------------------------------------------------------|-------------|----|-----------|
|                          | Attempt History<br>Audience: Faculty; Leng<br>This Faculty Curriculus<br>View More | gth: ~ 70 minu<br>n includes two | ites<br>o convese:                                                                                                    |             | I  | OPTIONS - |
| Facult<br>Curric         | ty Sexual Misconduct<br>culum                                                      | ACTIVITIE                        | S DETAILS                                                                                                    |             |    |           |
| 1. EVERFI I<br>2. Boston | Bridges: Building a S<br>University's Sexual                                       | 77                               | Course<br>EVERFI Bridges: Building a Supportive Community IN PROGRESS                                                                                   |             |    | START +   |
|                          |                                                                                    |                                  | Attempt History                                                                                                    |             |    |           |
|                          |                                                                                    | 77                               | Course<br>Boston University's Sexual Misconduct Information for Faculty: A Supplement to the EVERFI Bridges and Harassment and Discrimination Trainings | IN PROGRESS |    | START -   |
|                          |                                                                                    |                                  | Attempt History                                                                                                    |             |    |           |

- 4. Information about the "Boston University's Sexual Misconduct Information for Faculty: A Supplement to the EVERFI and Bridges and Harassment Discrimination Trainings" course for faculty populations:
  - a. The course will launch in another browser.
  - b. Click the Start button located in the center of the page to begin the course.

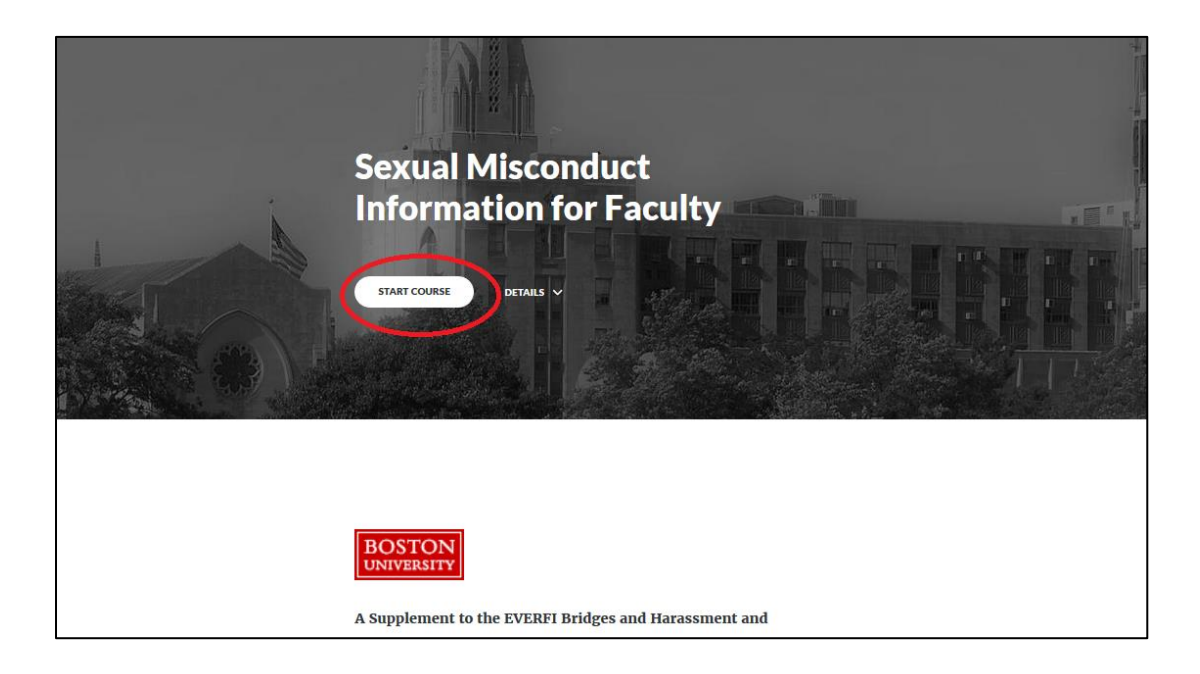

- c. Scroll down on each page to see all the content.
- d. You may scroll down to click on the next lesson or use the menu bar on the left of the page to advance forward.
- e. Note: You must complete each section in the order it appears on the menu bar.

| ▼ FOSTERING SAFE ENVIRONMENTS                            |      |  |  |  |  |
|----------------------------------------------------------|------|--|--|--|--|
| - Introduction                                           | 0    |  |  |  |  |
| BU's Commitment                                          | 0    |  |  |  |  |
| Lessons must be completed in o                           | rder |  |  |  |  |
| <ul> <li>Obligations of Faculty and<br/>Staff</li> </ul> | 0    |  |  |  |  |
|                                                          |      |  |  |  |  |

- f. If you are not able to complete the training in one sitting, then it will save your progress. You are required to complete the entire course in order for it to be marked as completed.
- g. You may click the Exit button located on the upper right corner to exit the course.
- h. When you complete the course, you will receive a confirmation notice in the platform and an email notification.

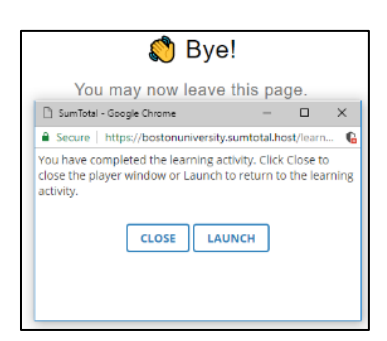

i. The course status will change to Attended and the curriculum status will change to 50% completed.

|                | Curriculum<br>FACULTY HARA<br>Attempt History<br>Audience: Faculty: Leng<br>This Supervisory Facult<br>View More | SSMEN<br>gth: ~ 170 mi | T, DISCRIMINATION, AND SEXUAL MISCO<br>nutes<br>hindudes two courses:                                                                         | - | S0%<br>OPTIONS - |
|----------------|----------------------------------------------------------------------------------------------------|------------------------|----------------------------------------------------------------------------------------------------|---|------------------|
| Facul<br>Discr | lty Harassment,<br>imination, and Sexual                                                                         | ACTIVITI               | ES DETAILS                                                                                                    |   |                  |
| Misco<br>Supe  | onduct Curriculum for<br>rvisory Faculty                                                                         | 7-                     | Course                                                                                                    |   |                  |
| 1. EVERFI      | Supervisor Harassm                                                                                               | - <b>1</b> 7           | EVERFI Supervisor Harassment & Discrimination Prevention                                                                                      |   | START -          |
| 2. Boston      | n University's Sexual                                                                                            |                        | Attempt History                                                                                                    |   |                  |
|                |                                                                                                    | 7-                     | Course                                                                                                    |   |                  |
|                |                                                                                                    | <b>1</b>               | Boston University's Sexual Misconduct Information for Faculty: A Supplement to the EVERFI Bridges and Harassment and Discrimination Trainings |   | OPTIONS +        |
|                |                                                                                                    |                        | Attempt History                                                                                                    |   |                  |

#### **Completing the Course**

1. Once you've completed a course, the Learning Activity Progress Detail page will indicate the course title and your completion status.

| LEARNING ACTIVITY PROGRESS DETAIL                                                                                                    |                                                                                                    |                                                                                |                                                                                                    |  |  |  |  |  |
|----------------------------------------------------------------------------------------------------|----------------------------------------------------------------------------------------------------|--------------------------------------------------------------------------------|----------------------------------------------------------------------------------------------------|--|--|--|--|--|
| LEARNING ACTIVITY PROGRESS DETAIL                                                                                                    |                                                                                                    |                                                                                |                                                                                                    |  |  |  |  |  |
| EVERFI NON-SUPERVISOR HARASSMENT & DISCRIMINATION PREVENTION                                                                                                    |                                                                                                    |                                                                                |                                                                                                    |  |  |  |  |  |
| Audiance: Staff: Length: - 105 minutes                                                                                                    |                                                                                                    |                                                                                |                                                                                                    |  |  |  |  |  |
| D (COPIe Non-Constant la constant a Dissipation de la constant a constant a constant de la constant de la const |                                                                                                    | 41                                                                             |                                                                                                    |  |  |  |  |  |
| extent's non-supervisor Harassment & Discrimination Prevention Course is a training module that<br>sexual and interpersonal violence awareness and prevention subjects covered in the Bridges cours<br>topics in more detail, and teaches how to develop non-discriminatory practices in the workplace s                                                                                                    | rse (including recognizing, reporting, and preventing sexual misco<br>setting,                                                             | nduct to maintain a safe campus com                                            | r a non-supervisor employee audience, it includes the same<br>nunity), but also educates on harassment and discrimination           |  |  |  |  |  |
| The Course allows you to start and stop the content, and return to where you last left off at a late<br>abusive conduct; responding to misconduct, including investigating and stopping the misconduct<br>to engage the audience.                                                                                                    | er date/time. The module covers a variety of topics, including; hara<br>; being an active bystander; resources, reporting and remedies; ur | ssment in the workplace and hostile w<br>conscious bias; and employee roles ar | ork environments: retallation; avoiding illegal behavior and<br>nd responsibilities. The course includes more interactive scenarios |  |  |  |  |  |
| The course is divided into nine sections: (1) Prologue: (2) Avoiding Illegal Behavior; (3) Avoiding Ab<br>Knowledge: (9) Conclusion.                                                                                                    | ousive Conduct: (4) Making a Difference; (5) Protecting Students Int                                                                       | roduction; (6) Crimes and Conduct Vio                                          | lations; (7) Your Role and Responsibilities; (8) Part II: Apply Your                                                                |  |  |  |  |  |
| GENERAL                                                                                                    |                                                                                                    |                                                                                |                                                                                                    |  |  |  |  |  |
| Content type:                                                                                                    | First launch date:                                                                                                    |                                                                                |                                                                                                    |  |  |  |  |  |
| Total score:                                                                                                    | Completion date:                                                                                                    | 5 PM EDT                                                                       |                                                                                                    |  |  |  |  |  |
| 100%                                                                                                    | Thursday, May 3, 2018 2:30:                                                                                                    | 34 PM EDT                                                                      |                                                                                                    |  |  |  |  |  |
| Elapsed time:                                                                                                    | Percent complete:                                                                                                    |                                                                                |                                                                                                    |  |  |  |  |  |
| Hours: 2, Minutes: 45, Seconds: 26                                                                                                    | 100%                                                                                                    |                                                                                |                                                                                                    |  |  |  |  |  |
| Name                                                                                                    | Topic Status                                                                                                    | Score %                                                                        | Time in Topic                                                                                                    |  |  |  |  |  |
| Harassment & Discrimination Prevention                                                                                                    | Completed                                                                                                    | 100%                                                                           | Hours: 2, Minutes: 45, Seconds: 26                                                                                                  |  |  |  |  |  |
|                                                                                                    | ок                                                                                                    |                                                                                |                                                                                                    |  |  |  |  |  |
|                                                                                                    |                                                                                                    |                                                                                |                                                                                                    |  |  |  |  |  |

2. The course title and completion date will also be listed on your Training Transcript. To navigate to the Training Transcript click on the Terrier eDevelopment icon in the top center of the screen, then scroll down and click on the Transcript icon on the home page.

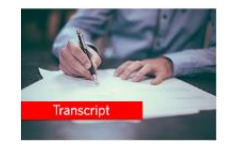

3. You will also receive an email notification from <u>noreply@bu.edu</u> stating you have completed the training.

#### **Completing the Curriculum**

1. Once you've completed a course in a Curriculum, you will see the course title and an Attended button.

Boston University's Sexual Misconduct Information for Faculty: A Supplement to the EVERFI Bridges and Harassment and Discrimination Trainings

2. When you've completed both courses in a curriculum, then you see Completion Status 100% in the upper right corner of the curriculum page.

Completion Status

- 3. Your Learning Activity Progress Detail page will indicate the curriculum title and your completion status.
- 4. The curriculum title and completion date will also be listed on your Training Transcript. The Training Transcript icon is located on the Terrier eDevelopment home page.

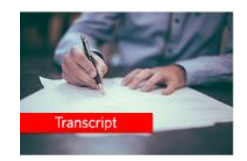

5. You will also receive an email notification from <u>noreply@bu.edu</u> stating you have completed the training.